## MANUAL DE ACCESO AL PORTAL APODERADOS 2024

WWW.NAPSIS.COM

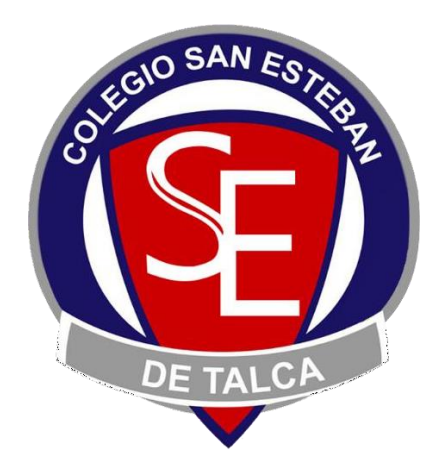

COLEGIO SAN ESTEBAN DE TALCA

1.- Las cuentas de usuario napsis fueron creadas con el rut y correo electrónico del apoderado titular mencionados en ficha de matrícula 2023 – 2024.

Por lo cual se debe tener en conocimiento lo siguiente:

Las cuentas de usuarios creadas en el año 2023 no requieren ser creadas nuevamente, ya que la
plataforma se actualiza automáticamente al año 2024 con el mismo correo y contraseña anterior,
dando la posibilidad de poder visualizar la información años anteriores. (en caso de perder contraseña
ingresar a la página y seleccionar olvide mi contraseña)

|                     | 2023 Séptimo Año A Colegio San Esteban De Talca 🔹                                                                                                  | Notas | * |
|---------------------|----------------------------------------------------------------------------------------------------|-------|---|
| -                   | 2023 Séptimo Año A Colegio San Esteban De Talca<br>2022 Sexto Año A Colegio San Esteban De Talca<br>2021 Quinto Año A Colegio San Esteban De Talca |       |   |
|                     | 2020 Cuarto Año A Colegio San Esteban De Talca                                                                                                    |       |   |
|                     | Asignatura                                                                                                    |       |   |
| Lengua y literatura |                                                                                                    |       |   |
|                     | Matemática                                                                                                    |       |   |
|                     | Ciencias naturales                                                                                                    |       |   |

¿Cómo ingresar al sistema napsis si recibí el correo de acceso (Apoderados nuevos)?
 Los apoderados titulares nuevos o antiguos que recibieron el correo de napsis, deben buscar el correo en la bandeja de entrada de su correo electrónico con la palabra napsis.

Imagen de referencia:

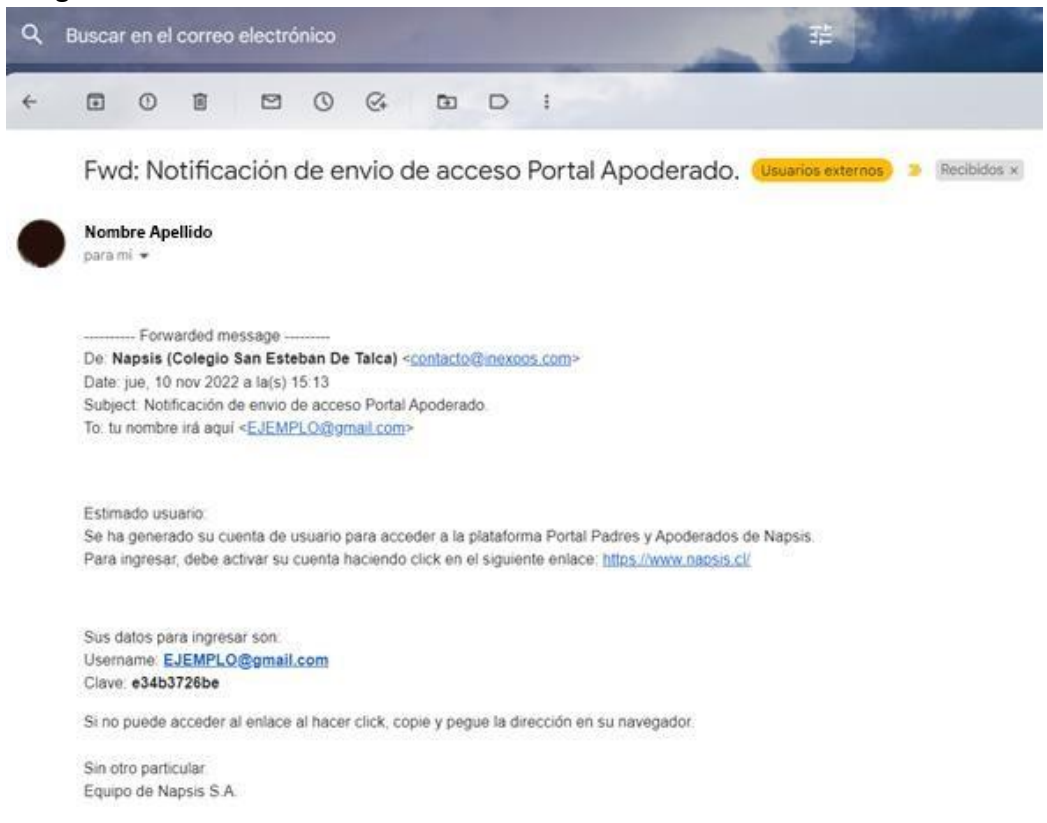

- En este correo se indica el nombre de usuario y contraseña asignados por el sistema napsis.
- Para ingresar a la plataforma deben dirigirse a www.napsis.com
- Pinchar el botón ingresar.

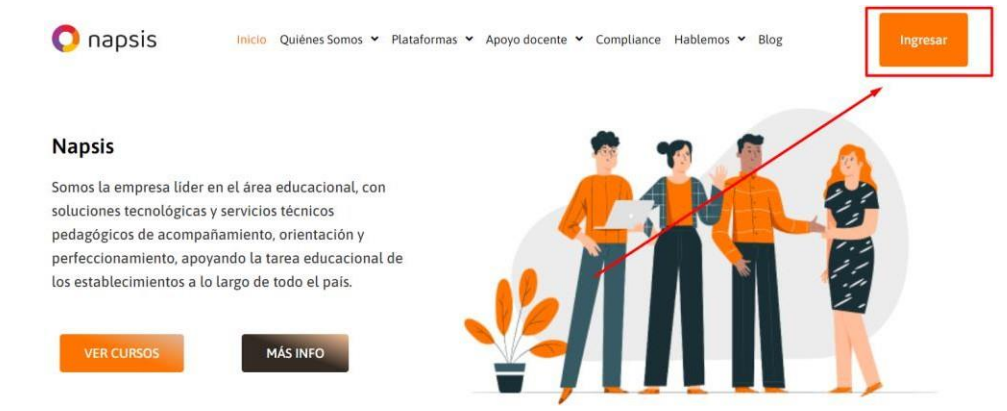

- Luego Pinchar el botón Acceso portales Napsis.

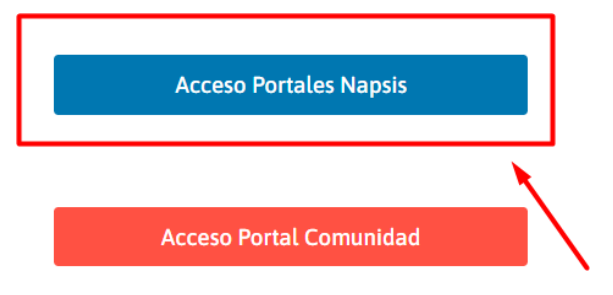

- Finalmente Ingresar correo y contraseña asignada en el correo electrónico de napsis.

| Nombre Apellido                                                                                                    | <u>.</u>                        |
|----------------------------------------------------------------------------------------------------|---------------------------------|
| para mi •                                                                                                    | Sistema de acceso unificado     |
| Forwarded message     Forwarded message     Celegio San Exteban De Taica) < <u>contacto@inexcos.com</u> Dafe jue, 10 nov 2022 # la(s) 15:13     Subject: Notificación de envo de accesio Portal Apoderado.     To: tu nombre irá equí < <u>E.#EMPL.O@genati.com</u> | Usuario: 1 Ingrese RUN o correo |
| Estimado usuano:<br>Se ha generado su cuenta de usuario para acceder a la plataforma Portal Padres y Apoderados do Jacent<br>Para ingresar, debe activar su cuenta haciendo cicick en el siguiente enlace. <u>Inters l'avente acce</u> st                           | No soy un robot                 |
| Sus datos para ingresar son:<br>Usemame EJEMPLO@gmail.com<br>Clave: e34537255e                                                                                                    | Privaded - Conditiones          |
| Si na puede acceder al enface al hacar click, copie y pegue la dirección en su navegador<br>Sin otro particular.<br>Equipo de Napsis S.A.                                                                                                    | Recuperar contraseña            |

- Esta imagen de referencia muestra la pantalla principal de la plataforma en la cual se podrán ver las notas del alumno, anotaciones y se podrán descargar los certificados de alumno regular.

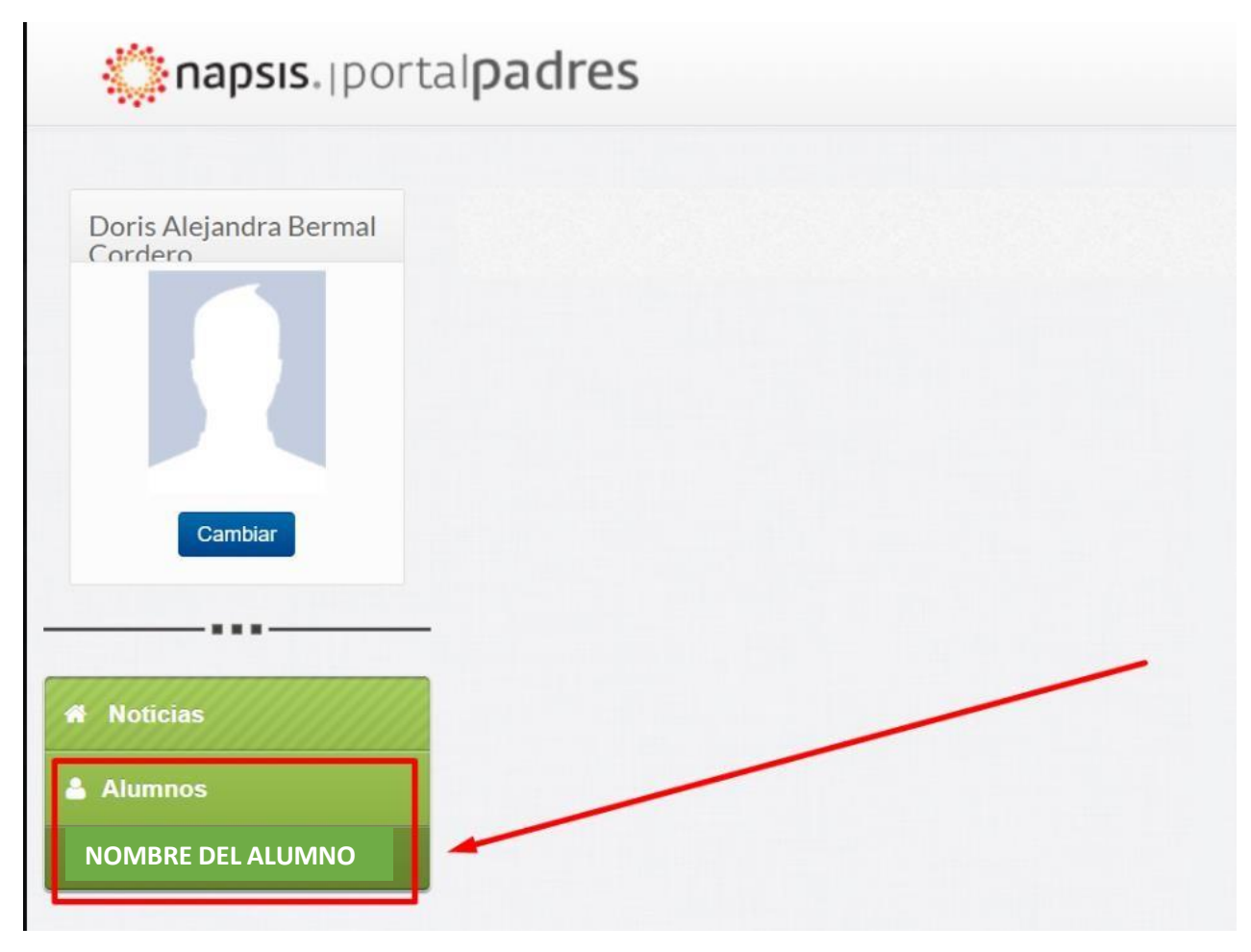

En el caso de no poder ingresar de ninguna manera al portal napsis.com, debe enviar un correo a <u>SOPORTE@CSETALCA.CL</u> indicando lo siguiente:

- 1. Motivo de la solicitud:
- 2. Nombre completo del apoderado titular ingresado en ficha de matrícula:
- 3. Rut del apoderado titular:
- 4. Correo electrónico del apoderado titular:
- 5. Número telefónico del apoderado titular:
- 6. Nombre completo, rut y curso del o los alumnos: